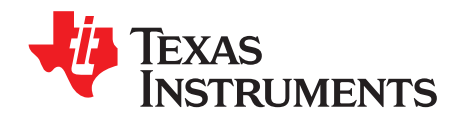

# UCC28056BEVM-296 Evaluation Module

This user's guide provides basic evaluation instruction from a viewpoint of system operation of a standalone PFC boost power converter.

|   | Contents                                           |    |
|---|----------------------------------------------------|----|
| 1 | Introduction                                       | 4  |
| 2 | Description                                        | 4  |
| 3 | Performance Specifications                         | 6  |
| 4 | Test Setup                                         | 6  |
| 5 | Test Points                                        | 8  |
| 6 | Terminals                                          | 8  |
| 7 | Test Procedure                                     | 8  |
| 8 | Performance Data and Typical Characteristic Curves | 10 |
| 9 | Schematic, Assembly Drawing and Bill of Materials  | 17 |

#### List of Figures

| 1  | UCC28056BEVM-296 Recommended Test Setup                    | 7  |
|----|------------------------------------------------------------|----|
| 2  | Efficiency                                                 | 10 |
| 3  | Load Regulation versus Output Power                        | 10 |
| 4  | Line Regulation versus Input Voltage                       | 11 |
| 5  | Power Factor versus Output Power                           | 11 |
| 6  | THD versus Output Power                                    | 12 |
| 7  | 85 VAC Start-up No Load                                    | 12 |
| 8  | 115 VAC Start-up No Load                                   | 12 |
| 9  | 115 VAC Start-up Full Load                                 | 12 |
| 10 | 230 VAC Start-up No Load                                   | 12 |
| 11 | 230 VAC Start-up Full Load                                 | 12 |
| 12 | 265 VAC Start-up No Load                                   | 12 |
| 13 | 265 VAC Start-up Full Load                                 | 13 |
| 14 | Low-Line Voltage and Current                               | 14 |
| 15 | High-Line Voltage and Current                              | 14 |
| 16 | 85 VAC Valley Switching 50-mA Load                         | 14 |
| 17 | 115 VAC Valley Switching 50-mA Load                        | 14 |
| 18 | 230 VAC Valley Switching 100-mA Load                       | 14 |
| 19 | 265 VAC Valley Switching 100-mA Load                       | 14 |
| 20 | Q1 Max Vds Stress                                          | 15 |
| 21 | D4 Max Voltage Stress                                      | 16 |
| 22 | UCC28056BEVM-296 Schematic                                 | 17 |
| 23 | UCC28056BEVM-296 Top Assembly Drawing (Top view)           | 18 |
| 24 | UCC28056BEVM-296 Bottom Layer Assembly Drawing (Top view)  | 18 |
| 25 | UCC28056BEVM-296 Top Copper Assembly Drawing (Top view)    | 19 |
| 26 | UCC28056BEVM-296 Bottom Copper Assembly Drawing (Top view) | 19 |

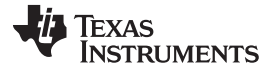

| 1 | EVM Performance Specification | 6  |
|---|-------------------------------|----|
| 2 | Test Points                   | 8  |
| 3 | List of Terminals             | 8  |
| 4 | Total Standby Power           | 10 |
| 5 | Bill of Materials             | 20 |
|   |                               |    |

## Trademarks

All trademarks are the property of their respective owners.

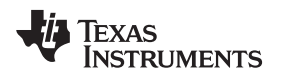

## 0.1 General Texas Instruments High Voltage Evaluation (TI HV EVM) User Safety Guidelines

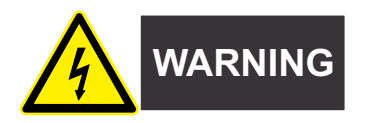

Always follow TI's setup and application instructions, including use of all interface components within their recommended electrical rated voltage and power limits. Always use electrical safety precautions to help ensure your personal safety and those working around you. Contact TI's Product Information Center http://support/ti./com for further information.

#### Save all warnings and instructions for future reference.

## WARNING

Failure to follow warnings and instructions may result in personal injury, property damage or death due to electrical shock and burn hazards.

The term TI HV EVM refers to an electronic device typically provided as an open framed, unenclosed printed circuit board assembly. It is *intended strictly for use in development laboratory environments,* solely for qualified professional users having training, expertise and knowledge of electrical safety risks in *development and application of high voltage electrical circuits. Any other use and/or application are strictly prohibited by Texas Instruments.* If you are not suitable qualified, you should immediately stop from further use of the HV EVM.

- 1. Work Area Safety
  - a. Keep work area clean and orderly.
  - b. Qualified observer(s) must be present anytime circuits are energized.
  - c. Effective barriers and signage must be present in the area where the TI HV EVM and its interface electronics are energized, indicating operation of accessible high voltages may be present, for the purpose of protecting inadvertent access.
  - d. All interface circuits, power supplies, evaluation modules, instruments, meters, scopes and other related apparatus used in a development environment exceeding 50Vrms/75VDC must be electrically located within a protected Emergency Power Off EPO protected power strip.
  - e. Use stable and nonconductive work surface.
  - f. Use adequately insulated clamps and wires to attach measurement probes and instruments. No freehand testing whenever possible.
- 2. Electrical Safety

As a precautionary measure, it is always a good engineering practice to assume that the entire EVM may have fully accessible and active high voltages.

- a. De-energize the TI HV EVM and all its inputs, outputs and electrical loads before performing any electrical or other diagnostic measurements. Revalidate that TI HV EVM power has been safely de-energized.
- b. With the EVM confirmed de-energized, proceed with required electrical circuit configurations, wiring, measurement equipment connection, and other application needs, while still assuming the EVM circuit and measuring instruments are electrically live.
- c. After EVM readiness is complete, energize the EVM as intended.

## WARNING

While the EVM is energized, never touch the EVM or its electrical circuits, as they could be at high voltages capable of causing electrical shock hazard.

#### 3. Personal Safety

a. Wear personal protective equipment (for example, latex gloves or safety glasses with side shields) or protect EVM in an adequate lucent plastic box with interlocks to protect from accidental touch.

#### Limitation for safe use:

EVMs are not to be used as all or part of a production unit.

#### 1 Introduction

The purpose of the UCC28056BEVM-296 (EVM) is to aid in evaluation of the UCC28056X transition mode boost PFC converter. The EVM is a stand-alone PFC converter designed to operate with 85 to 265  $V_{RMS}$ , 47 to 63 Hz, AC input and up to 165-W DC output from 90 VAC to 265 VAC and 140 W at 85 VAC. The EVM can be used as it is delivered without additional work to evaluate a transition mode boost PFC converter. This user's guide provides basic evaluation instruction from a viewpoint of system operation of a stand-alone PFC boost power converter.

## 2 Description

## 2.1 Typical Applications

This EVM is used in the following applications:

- AC adapter front end
- Set top box
- Desktop computing
- Gaming
- Electronic lamp ballast
- Digital TV
- Entry-level server and web server

## 2.2 Features

This EVM has the following features:

- Unified algorithm for working in critical mode (CRM) and discontinuous conduction mode (DCM) with a high power factor across the entire operating range
- AC input voltage from 85 to 265  $\mathrm{V}_{\mathrm{RMS}}$
- AC line frequency from 47 to 63 Hz
- Up to 165-W output power
- High efficiency
- TM, DCM control gives improved light-load efficiency
- Burst mode for reduced standby consumption
- Non-linear gain gives improved transient response
- User-adjustable valley switching
- Robust full-featured protection including overtemperature protection, brown-out protection, output overvoltage, cycle-by-cycle overcurrent, and gross overcurrent protections
- Test points to facilitate device and topology evaluation

## 2.3 Using the EVM with UCC28056A

To use this EVM with UCC28056A:

1. Replace U1 with UCC28056A.

Note that the OVP1 protection level is triggered at 421 V output because of the lower threshold of this variant.

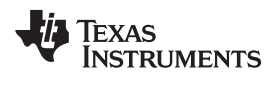

## 2.4 Using the EVM with UCC28056C

To use this EVM with UCC28056C:

1. Replace U1 with UCC28056C.

Performance Specifications

www.ti.com

## 3 **Performance Specifications**

Table 1 displays the EVM performance specifications.

| PARAMETER                     | TEST CONDITIONS                    | MIN | TYP   | MAX | UNITS            |
|-------------------------------|------------------------------------|-----|-------|-----|------------------|
| Input Characteristics         |                                    |     | ·     |     |                  |
| AC Voltage Range              |                                    | 85  |       | 265 | V <sub>RMS</sub> |
| AC Voltage Frequency          |                                    | 47  |       | 63  | Hz               |
| VCC UVLO On                   |                                    |     | 10.65 |     | VDC              |
| VCC UVLO Off                  |                                    |     | 8.85  |     | VDC              |
|                               | Input = 85 VAC, Full Load = 165 W  |     | 1.85  |     |                  |
| In much DC Current            | Input = 115 VAC, Full Load = 165 W |     | 1.43  |     | <b>A</b>         |
| Input DC Current              | Input = 230 VAC, Full Load = 165 W |     | 0.71  |     | Arms             |
|                               | Input = 265 VAC, Full Load = 165 W |     | 0.64  |     | -                |
| <b>Output Characteristics</b> | · · · · · ·                        |     |       | L   |                  |
| Output Voltage                | No Load to Full Load               |     | 390   |     | VDC              |
| Output Power                  | 90 to 265 VAC                      |     |       | 165 | W                |
| Output Power                  | 85 VAC                             |     |       | 140 | W                |
| Output Voltage Ripple         |                                    |     |       | 10  | Vpp              |
| System Characteristics        | ·                                  |     | 1     | L   | 1                |
| Peak Efficiency               |                                    |     |       | 97  | %                |
| Operating Temperature         | Natural Convection                 |     | 25    |     | °C               |

#### **Table 1. EVM Performance Specification**

## 4 Test Setup

#### 4.1 Test Equipment

**DC Voltage Source:** External DC input for  $V_{cc}$ . The DC source must be capable of supplying 12 V and up to 100 mA.

**AC Voltage Source:** Capable of single-phase output AC voltage 85 to 265 VAC, 47 to 63 Hz, adjustable, with minimum power rating 200 W and current limit function. The AC voltage source to be used must meet IEC60950 reinforced insulation requirement.

DC Digital Multimeter: One unit capable of 0 to 450 VDC input range, four-digit display preferred

**Output Load:** DC load capable of receiving 380 to 410 VDC, 0.5 A, and 0 to 200 W or greater, with the capability to display load current, load power, and so forth.

**Digital AC Power Meter:** Capable of 0 to 300 VAC voltage measurement, 0 to 10 Arms current measurement. Native power factor measurement and input current THD measurement is preferred.

Oscilloscope: Capable of 500-MHz full bandwidth, digital or analog: if digital, 5 Gsps, or better.

Fan: 200 to 400 LFM forced air cooling is recommended, but not required.

**Recommended Wire Gauge**: Capable of 10 A, or better than #14 AWG, with the total length of wire less than 8 feet (4 feet input and 4 feet return).

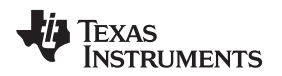

## 4.2 Recommended Test Setup

Figure 1 illustrates the recommended test setup.

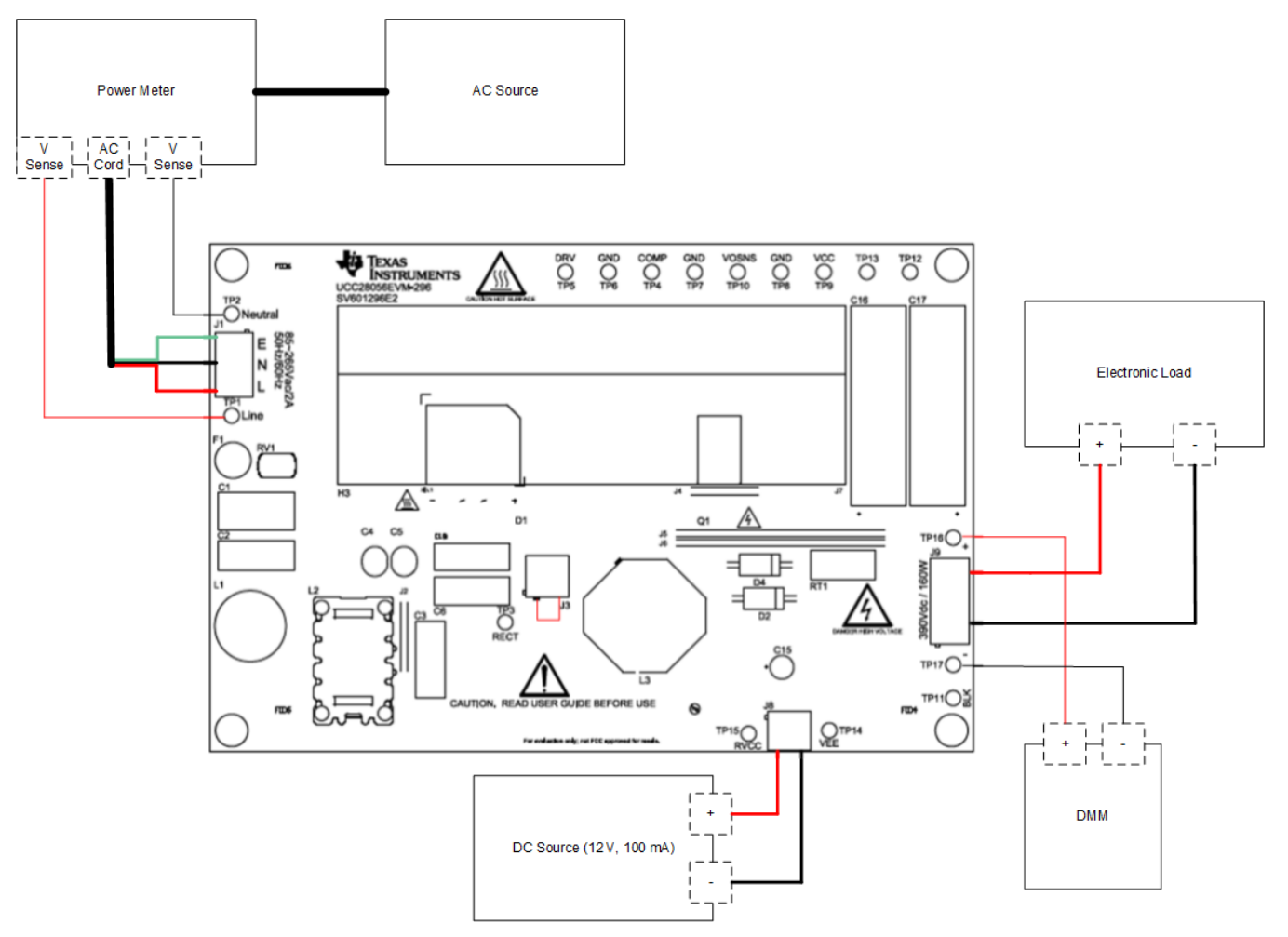

Figure 1. UCC28056BEVM-296 Recommended Test Setup

## WARNING

High voltages that may cause injury exist on this evaluation module (EVM). Please ensure all safety procedures are followed when working on this EVM. Never leave a powered EVM unattended.

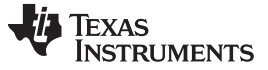

Test Points

#### 5 Test Points

Table 2 lists the EVM test points.

| TEST POINTS | NAME    | DESCRIPTION                             |
|-------------|---------|-----------------------------------------|
| TP1         | Line    | AC line                                 |
| TP2         | Neutral | AC neutral                              |
| TP3         | Rect    | AC rectifier output                     |
| TP4         | COMP    | Transconductance amplifier output       |
| TP5         | DRV     | Gate-drive output                       |
| TP6         | GND     | Ground                                  |
| TP7         | GND     | Ground                                  |
| TP8         | GND     | Ground                                  |
| TP9         | VCC     | V <sub>cc</sub> sense                   |
| TP10        | VOSNS   | Voltage error amplifier inverting input |
| TP11        | BLK     | Bulk sense                              |
| TP12        | TP12    | Small signal injection terminal         |
| TP13        | TP13    | Small signal injection terminal         |
| TP14        | VEE     | DC input ground                         |
| TP15        | RVCC    | Positive DC input                       |
| TP16        | VOUT+   | Output voltage                          |
| TP17        | VOUT-   | Output voltage return                   |

#### **Table 2. Test Points**

#### 6 Terminals

Table 3 lists the EVM terminals.

|  | Table | 3. | List | of | Terminals |
|--|-------|----|------|----|-----------|
|--|-------|----|------|----|-----------|

| TERMINAL | NAME     | DESCRIPTION                                   |
|----------|----------|-----------------------------------------------|
| J1       | AC Input | 3-pin, AC power input, 85 V–265 V             |
| J3       | I_IND    | Inductor current sense                        |
| J8       | RVCC     | 2-pin, DC power input, 12 V typical           |
| J9       | VOUT     | 4-pin, output voltage terminal, 390 V typical |

#### 7 Test Procedure

Use the following steps for the test procedure:

- 1. Refer to Figure 1 for basic setup. Table 2 lists the required equipment for this measurement.
- 2. Before making electrical connections, visually check the board to make sure there are no suspected spots of damage.
- 3. Use a loop of wire to short the J3 terminals. Connect a current probe around the wire loop to measure the inductor current using an oscilloscope.
- 4. Keep the AC voltage source output off. Connect the AC source to the input of the AC power meter. Connect the output of the AC power meter to J1 with AC\_line to J1-3, AC\_earth to J1-1, and AC\_neutral to J1-2. Isolate the AC voltage source and meet the IEC60950 requirement. Set the AC output voltage and frequency within the range specified in Table 1, between 85 and 265 VAC and 47 to 63 Hz. Set the AC source current limit to 8.5 A.

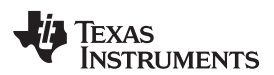

#### CAUTION

While the EVM does have a fuse installed, failure to set an appropriate current limit may result in damage to the fuse or other EVM components.

- 5. Keep the DC voltage source output off. Connect the DC source to J2. Set the DC output voltage to 12 V and the current limit to 100 mA.
- 6. Connect an electronic load set to either constant-current mode or constant-resistance mode. The load range is from 0 to 423 mA.
- 7. If the load does not have a current or a power display, TI recommends inserting a current meter between the output voltage and the electronic load.
- 8. Connect a voltage meter to TP16 and TP17 to monitor the output voltage
- 9. Turn on the AC voltage source output.
- 10. Turn on the DC source output.

## 7.1 Equipment Shutdown

Shut down the equipment using the following steps:

- 1. Shut down the AC voltage source.
- 2. Shut down the DC voltage source.
- 3. Shut down the electronic load.

## WARNING

High voltage may still be present after turning off the AC and DC sources. Use the electronic load to discharge the output capacitance before handling the EVM.

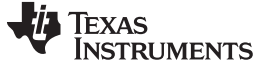

## 8 Performance Data and Typical Characteristic Curves

#### 8.1 Standby Power

Table 4 lists the total standby power measurement. The electronic load is physically disconnected from J9 for this test. The average input power is measured at  $V_1$  and external  $V_{cc}$  over a five minute interval.

| INPUT VOLTAGE(V <sub>RMS</sub> ) | INPUT POWER (mW) | VCC VOTALGE (V) | VCC CURRENT (µA) | TOTAL STANDBY<br>POWER (mW) |
|----------------------------------|------------------|-----------------|------------------|-----------------------------|
| 85                               | 17               | 12.00743        | 104.0338         | 18.22                       |
| 115                              | 21.3             | 12.01006        | 107.022          | 22.83                       |
| 230                              | 38.6             | 12.00832        | 105.630          | 39.84                       |
| 265                              | 47.9             | 12.00830        | 105.902          | 49.11                       |

#### Table 4. Total Standby Power

## 8.2 Efficiency

Figure 2 illustrates the EVM efficiency graph.

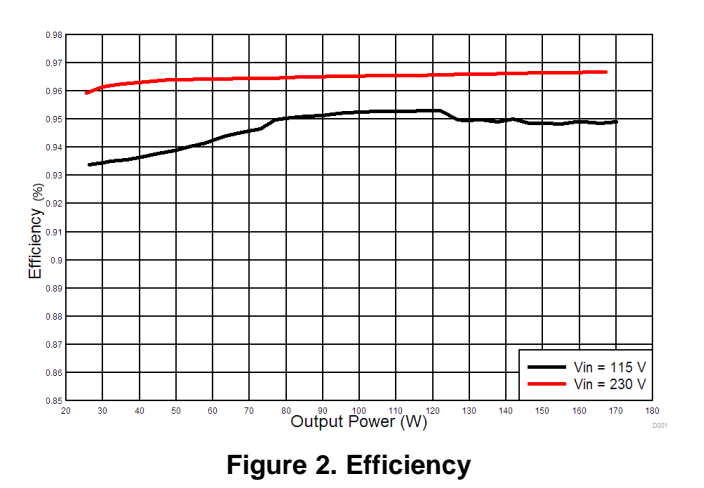

## 8.3 Load Regulation

Figure 3 illustrates the load regulation versus output power graph.

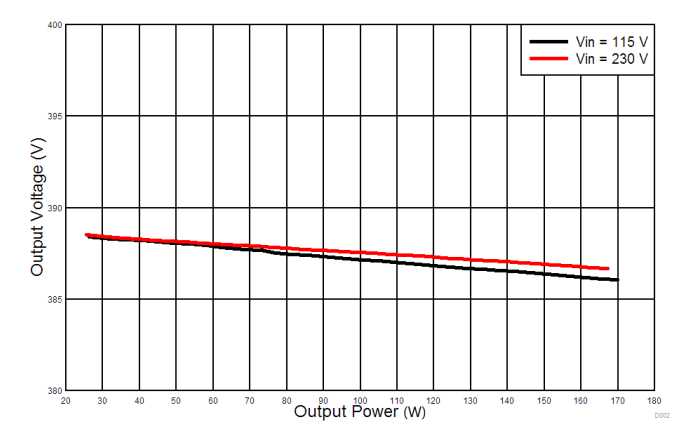

Figure 3. Load Regulation versus Output Power

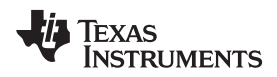

#### Performance Data and Typical Characteristic Curves

## 8.4 Line Regulation

Figure 4 illustrates the line regulation versus input voltage graph.

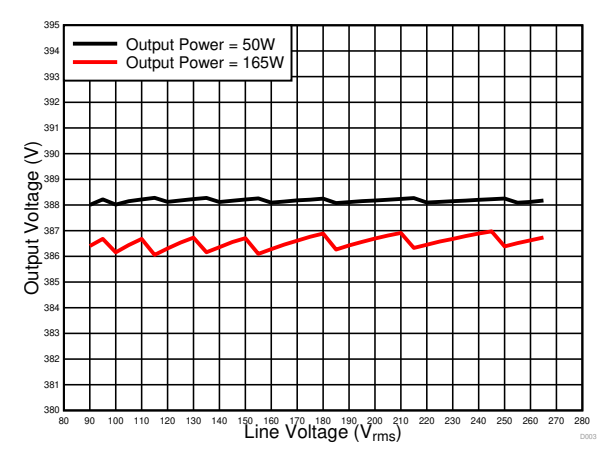

Figure 4. Line Regulation versus Input Voltage

## 8.5 Power Factor

Figure 5 illustrates the power factor versus output power graph.

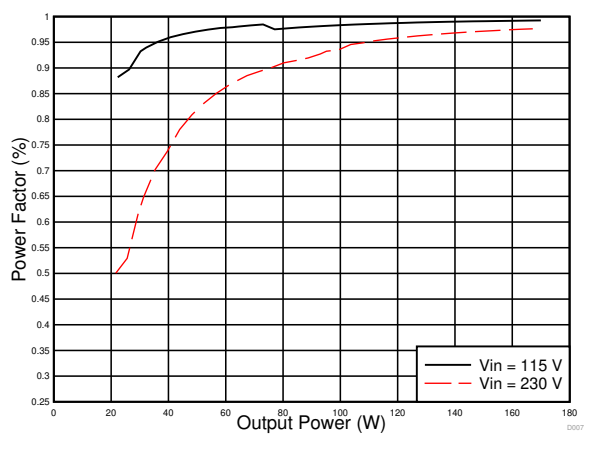

Figure 5. Power Factor versus Output Power

## 8.6 THD

Figure 6 illustrates the THD versus output power graph.

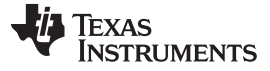

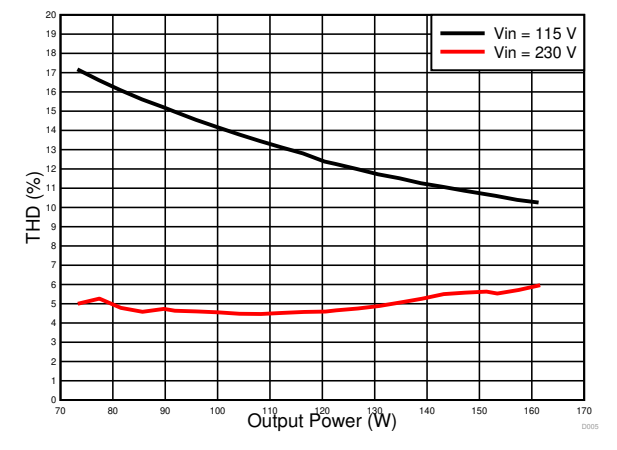

Figure 6. THD versus Output Power

## 8.7 Start-up

The following waveforms show the output voltage behavior when the line voltage has already been applied and the instant the VCC voltage exceeds the start-up threshold. From Figure 7 to Figure 13, Channel 1 = VCC, Channel 2 = input voltage, and Channel 3 = output voltage.

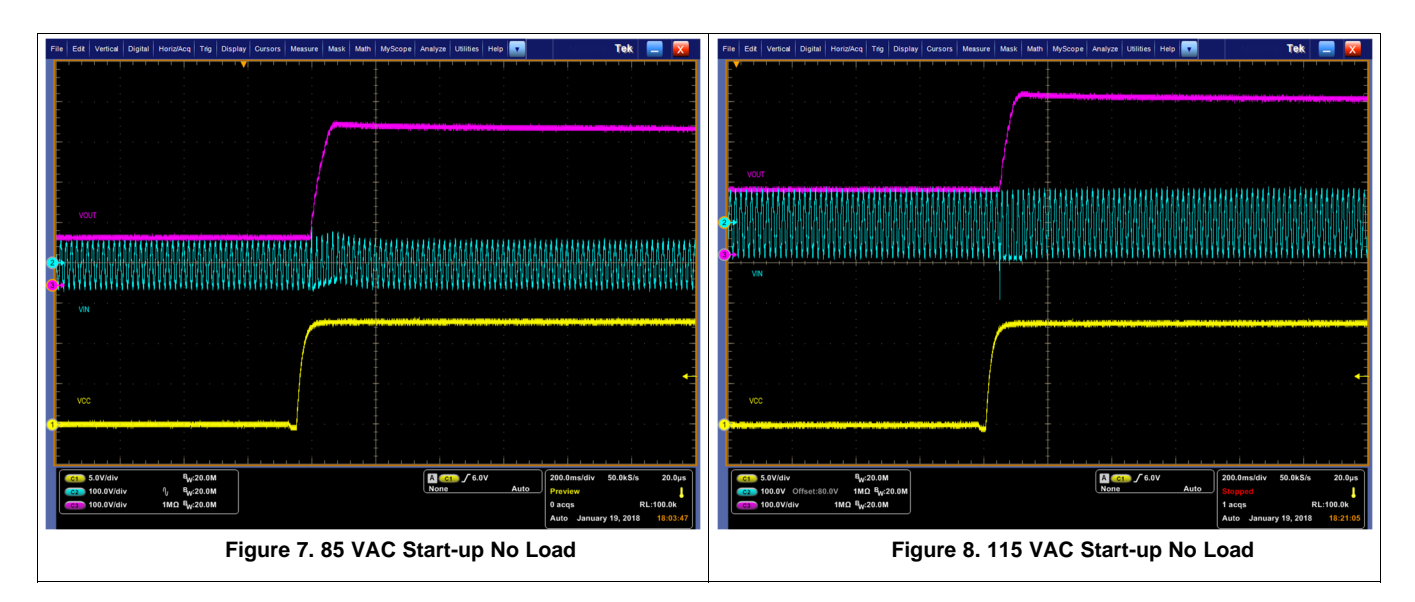

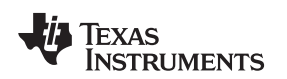

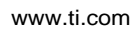

Performance Data and Typical Characteristic Curves

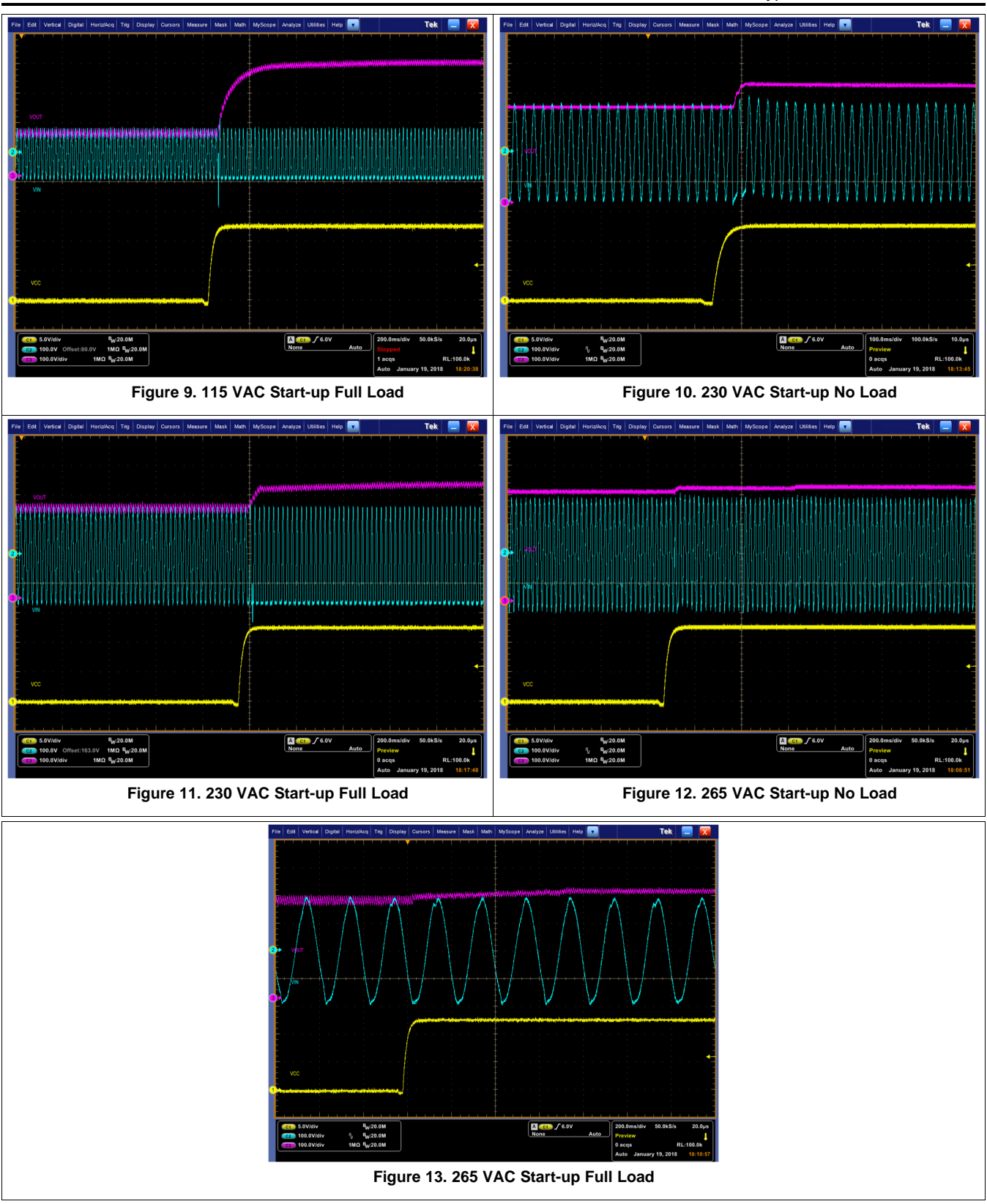

## 8.8 Line Voltage and Line Current

Figure 14 and Figure 15 illustrate the low- and high-line voltage and current waveforms.

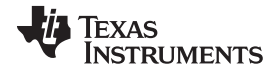

Performance Data and Typical Characteristic Curves

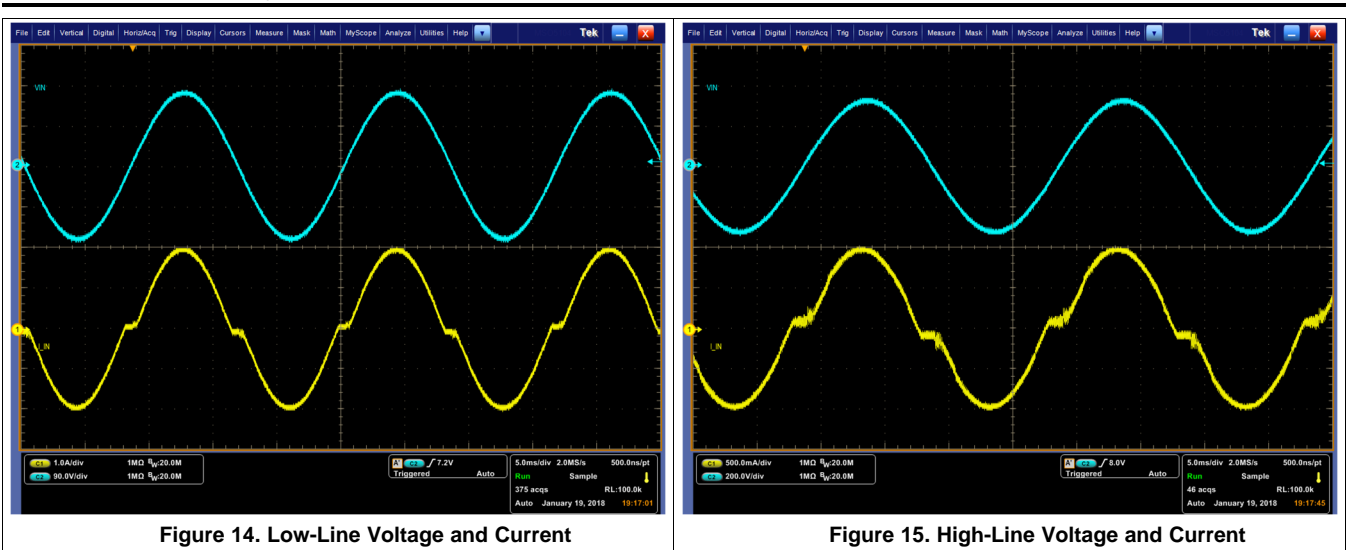

## 8.9 Valley Switching

The following waveforms shows drain to source voltage of the MOSFET and the valley switching action on the EVM.

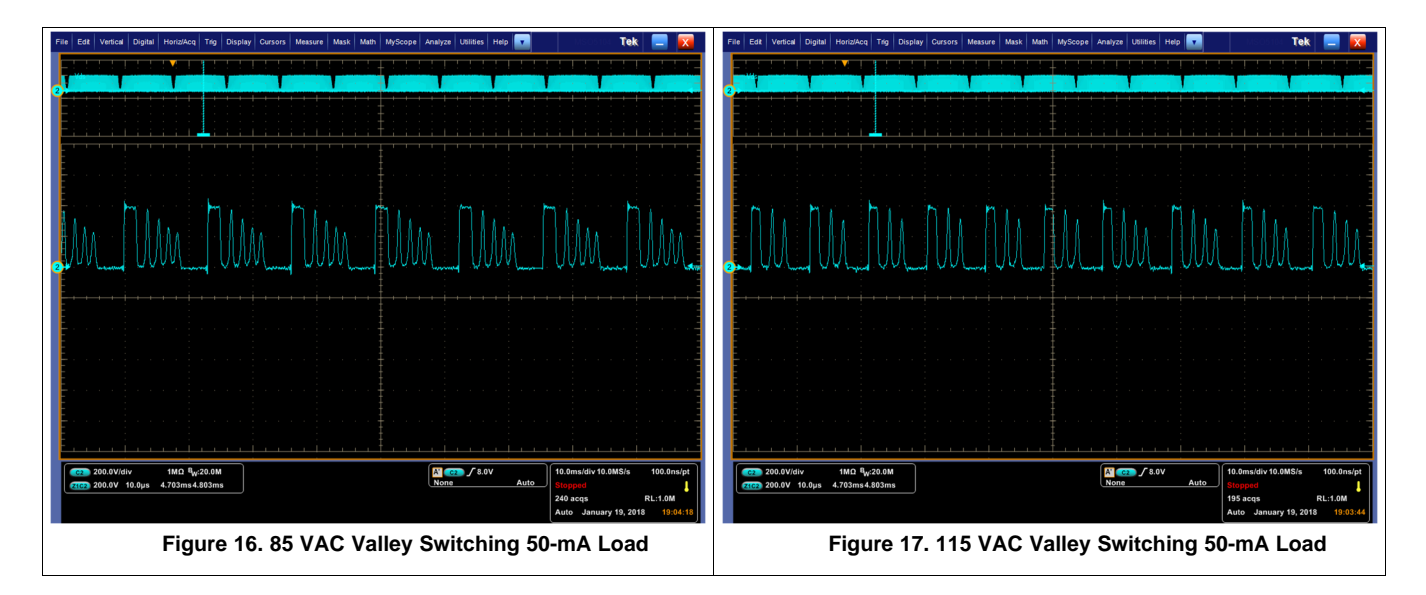

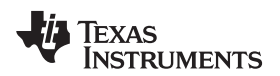

Performance Data and Typical Characteristic Curves

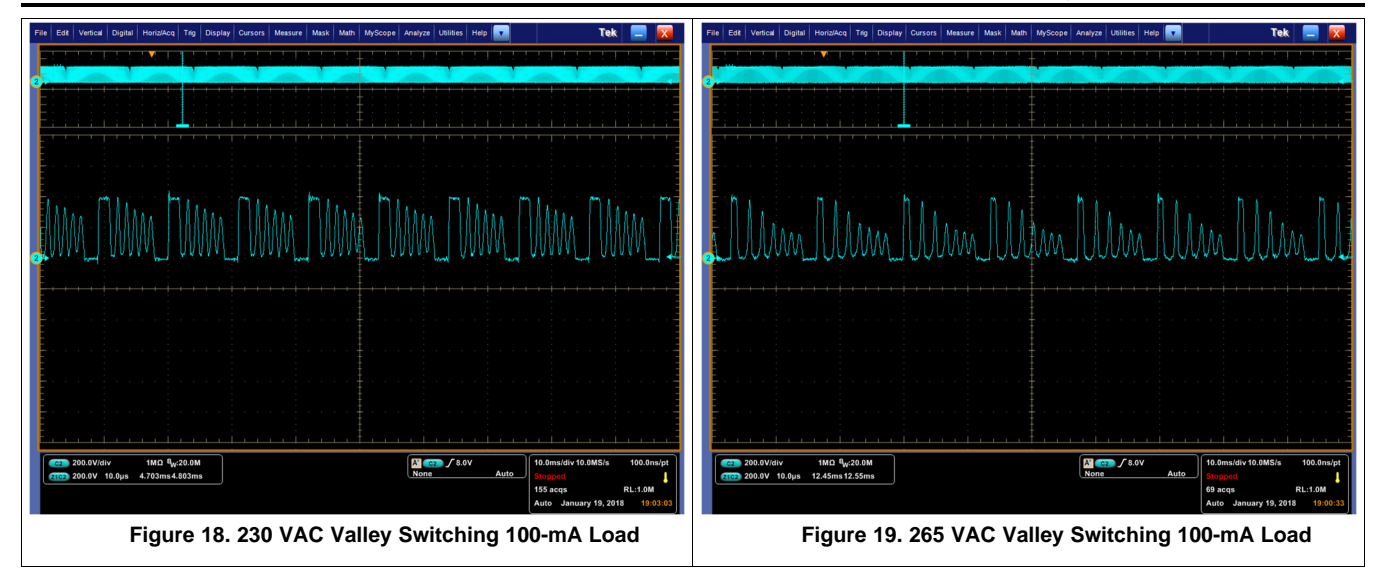

## 8.10 Voltage Stress Q1

Figure 20 illustrates the voltage stress Q1 waveform.

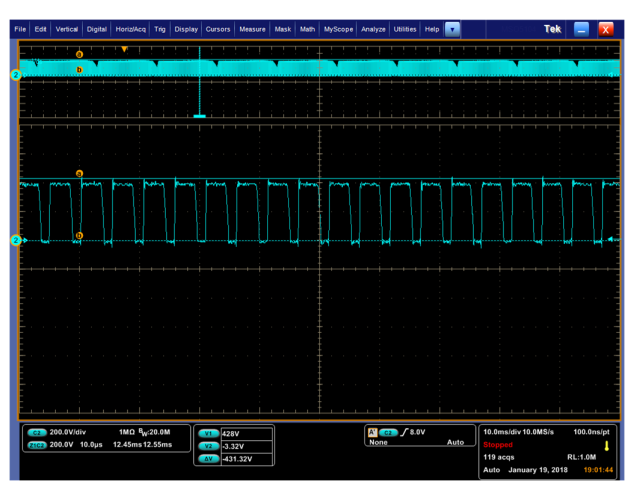

Figure 20. Q1 Max Vds Stress

## 8.11 Voltage Stress D4

Figure 21 illustrates the voltage stress D4 waveform.

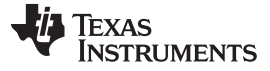

Performance Data and Typical Characteristic Curves

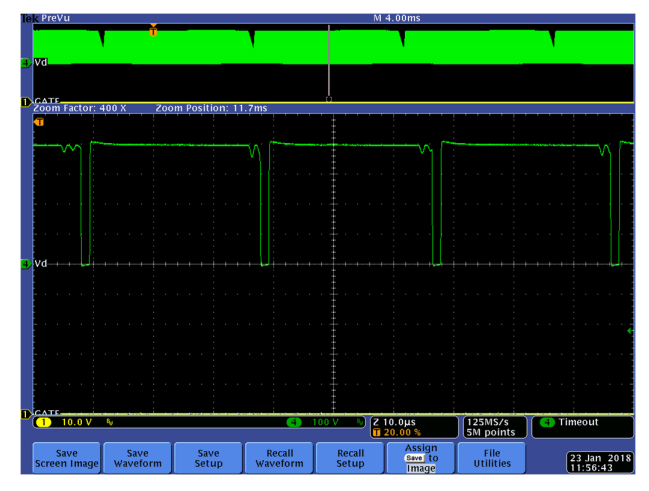

Figure 21. D4 Max Voltage Stress

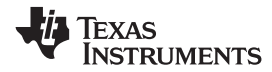

## 9 Schematic, Assembly Drawing and Bill of Materials

### 9.1 Schematic

Figure 22 illustrates the EVM schematic.

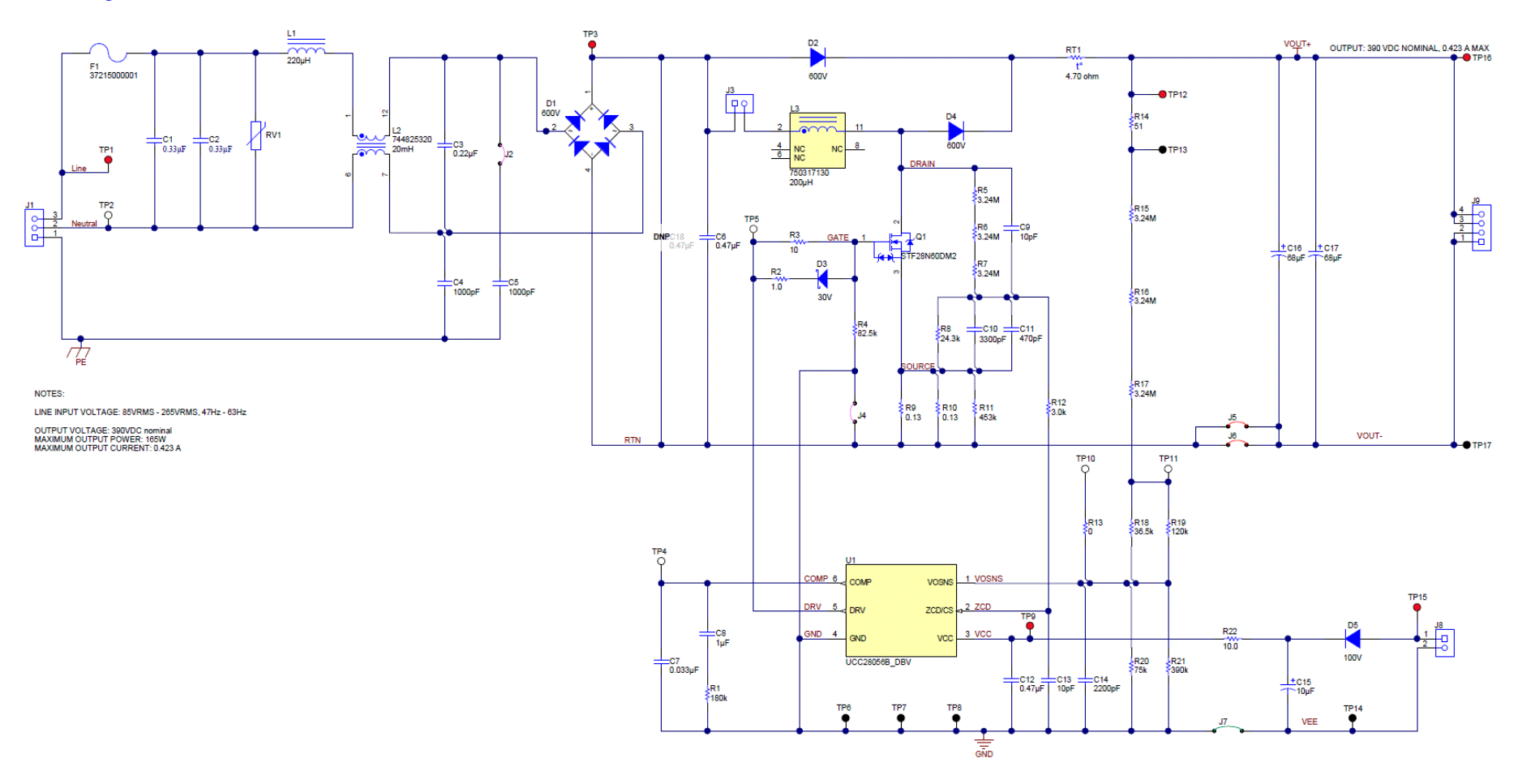

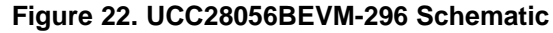

## 9.2 Assembly Drawing

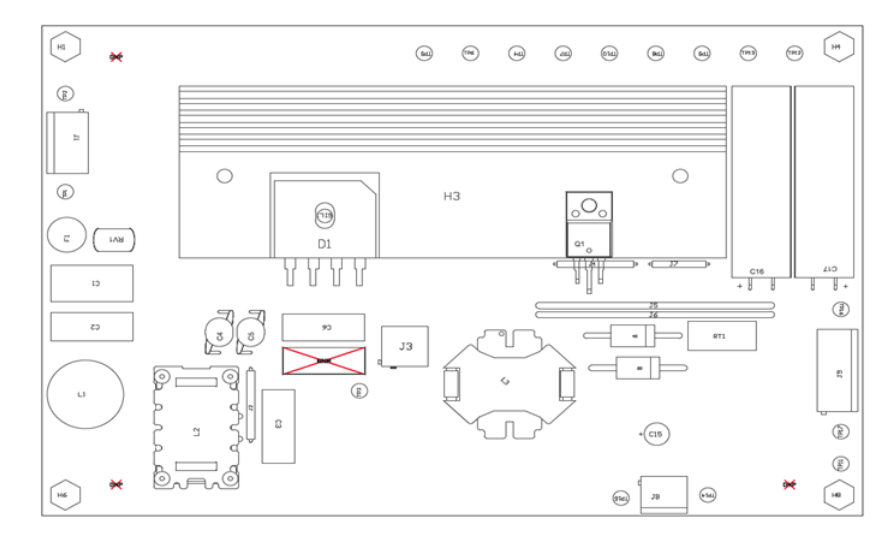

Figure 23 through Figure 26 illustrate the EVM assembly drawings.

Figure 23. UCC28056BEVM-296 Top Assembly Drawing (Top view)

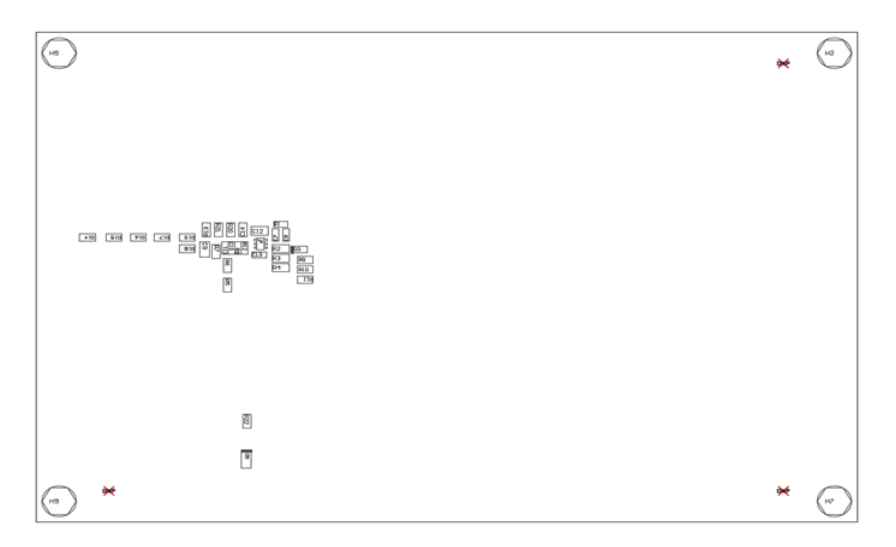

Figure 24. UCC28056BEVM-296 Bottom Layer Assembly Drawing (Top view)

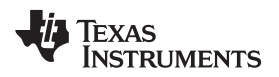

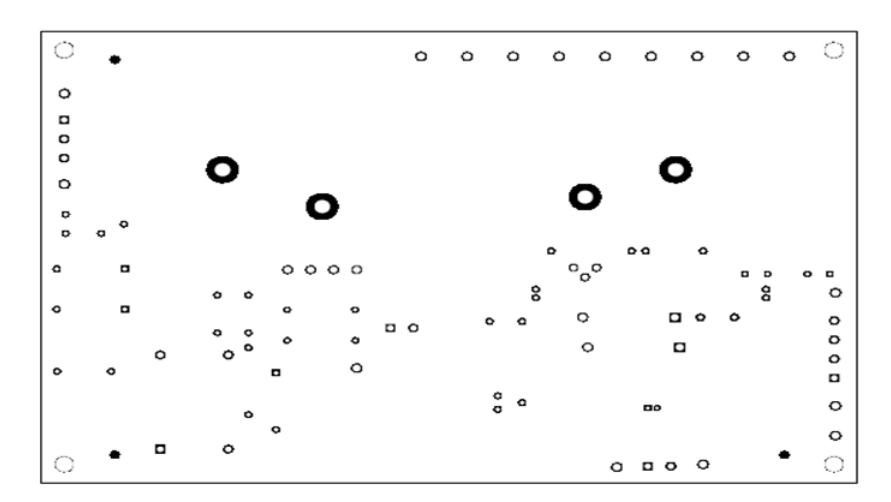

Figure 25. UCC28056BEVM-296 Top Copper Assembly Drawing (Top view)

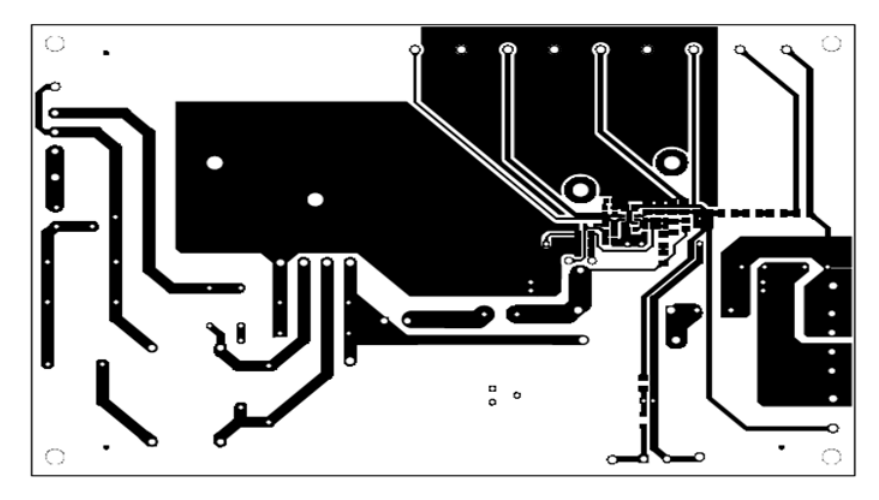

Figure 26. UCC28056BEVM-296 Bottom Copper Assembly Drawing (Top view)

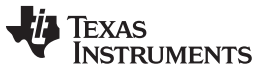

## 9.3 Bill of Materials

Table 5 contains the EVM BOM.

| DECIONATOR                   | OTV |          | DECODUCTION                                                                 |                                             |                     |
|------------------------------|-----|----------|-----------------------------------------------------------------------------|---------------------------------------------|---------------------|
| DESIGNATOR                   | QIY | VALUE    | DESCRIPTION                                                                 | PACKAGE REFERENCE                           |                     |
|                              | 1   | 0.22.05  | Printed Circuit Board                                                       | 47 E-40 E-40 mm                             | SV601296            |
| C1, C2                       | 2   | 0.00 /F  | CAP, Film, 0.33 µF, 630 V, ±20%, TH                                         | 17.5×10.5×10 mm                             | BFC233041334        |
| C4 C5                        | 2   | 0.22 J F | CAP, Filli, 0.22 $\mu$ F, 030 V, ±10%, TH                                   | D7xT6 mm                                    | D3292203224K        |
| C4, C5                       | 2   | 0.47 μΕ  | CAP, CERM, 1000 pl , V, ±20%, E, D7X101111                                  | 18v6.5 mm                                   | 450MPK4741          |
| C7                           | 1   | 0.47 μ   | CAP, CEPM, 0.023 UE 50 V, ±5%, YZP, 0603                                    | 0603                                        | 430MF 14743         |
| C1                           | 1   | 0.035 µi | CAP, CERM, 0.033 $\mu$ , 30 V, $\pm$ 3%, X/R, 0003                          | 0603                                        | 06033C105KAT2A      |
| C0                           | 1   | 10 pE    | CAP, CERM, 1 µ1, 23 V, ±10 %, X/R, 0003                                     | 0805                                        | V 10805A100 IXCAT57 |
| C10                          | 1   | 3300 pE  | CAP, CERM, 10 pr, 1000 V, ±5%, COGNTPO, 0803                                | 0603                                        |                     |
| C10                          | 1   | 470 pF   | CAP, CERM, 3300 pl , 100 V, ±5%, NPO, 0003                                  | 0603                                        | CRM1885C2A471 (A01D |
| C12                          | 1   | 0.47 µF  | CAP CERM 0.47 µF 50 V +10% X7R 0805                                         | 0805                                        | GRM21BR71H474KA88I  |
| C13                          | 1   | 0.47 μi  | CAP CERM 10 pE 10 V +10% X7R 0603                                           | 0603                                        | 06037C100KAT2A      |
| C14                          | 1   | 2200 pF  | CAP CERM 2200 pE 50 V +5% COG/NP0 1206                                      | 1206                                        | GRM3195C1H222 IA01D |
| C15                          | 1   | 10 uF    | CAP AL 10 UE 50 V +20% TH                                                   | D5vl 11 mm                                  | EKMG500ELL100ME11D  |
| C16 C17                      | 2   | 68 µF    | CAP AL 68 UE 450 V +20% TH                                                  | D12 5vl 45 mm                               | 450BXW68MEEC12 5X45 |
| D1                           | 1   | 600 V    | Diode P-N-Bridge $600 \vee 4$ A TH                                          | GBU                                         | GBUULEP             |
| D2                           | 1   | 600 V    | Diode, Fast Rectifier, 600 V, 3 A, TH                                       |                                             | MR856G              |
| D2                           | 1   | 30.1/    |                                                                             | SOD-323                                     |                     |
| D3                           | 1   | 600 V    | Diode, Ultrafast 600 V 5 A TH                                               | DO-201AD                                    | STTH5L06            |
| D5                           | 1   | 100 V    | Diode Switching 100 V 0.15 A SOD-123EL                                      | SOD-123El                                   | 1N/1/8WEL-G3-08     |
| E5                           | 1   | 100 V    | Euse 5 A 250 VACA/DC TH                                                     | TR5 fuse 8.5 mm DIA                         | 37215000001         |
| H1 H4 H6 H8                  | 4   |          | HEX STANDOFF 6-32 NYL ON 1-1/2"                                             | HEX STANDOFF 6-32                           | 4824                |
| 111, 114, 110, 110           | -   |          |                                                                             | NYLON 1-1/2 inch                            | 102.1               |
| H2, H5, H7, H9               | 4   |          | Standoff, Hex, 0.5"L #6-32 Nylon                                            | 6-32 HEX Nylon standoff<br>0.500 mil        | 1903C               |
| H3                           | 1   |          | Custom HeatSink, 120×42×10 mm                                               | HeatSink, 120×42×10 mm                      | FL12-013-120x42     |
| H10, H11, H12                | 3   |          | MACHINE SCREW PAN PHILLIPS, 5/16", 4-40                                     |                                             | PMSSS 440 0031 PH   |
| H13, H14, H15                | 3   |          | Washer, Split Lock, #4                                                      |                                             | 4693                |
| H16                          | 1   |          | TO-220 Mounting Kit                                                         | TO-220 Mounting Kit                         | 4880SG              |
| H17, H18, H19                | 3   |          | Nut, Hex, 1/4" Thick, #4-40                                                 |                                             | HNSS440             |
| J1                           | 1   |          | Terminal Block, 5.08 mm, 3x1, Brass, TH                                     | 3×1 5.08 mm Terminal<br>Block               | ED120/3DS           |
| J2, J4                       | 2   |          | Jumper Wire, 700 mil spacing, Violet, pkg of 150, TH                        | 700 mil Jumper Wire                         | 923345-07-C         |
| J3                           | 1   |          | Terminal Block, 5.08 mm, 2x1, TH                                            | 2POS Terminal Block                         | 1715721             |
| J5, J6                       | 2   |          | Jumper Wire, 2" spacing, Red, pkg of 100, TH                                | Jumper Wire, 2" Spacing,<br>Red, Pkg of 100 | 923345-20-C         |
| J7                           | 1   |          | Jumper Wire, 500 mil spacing, Green, pkg of 200                             | 500 mil Jumper Wire                         | 923345-05-C         |
| J8                           | 1   |          | Terminal Block, 5.08 mm, 2x1, Brass, TH                                     | 2×1 5.08 mm Terminal<br>Block               | ED120/2DS           |
| J9                           | 1   |          | Terminal Block, 5.08 mm, 4x1, Brass, TH                                     | 4×1 5.08 mm Terminal<br>Block               | ED120/4DS           |
| L1                           | 1   | 220 µH   | Inductor, Wirewound, Ferrite, 220 $\mu\text{H},$ 2.42 A, 0.168 $\Omega,$ TH | D630×H810mil                                | DC630R-224K         |
| L2                           | 1   | 20 mH    | Coupled inductor, 20 mH, 3 A, 0.16 Ω, TH                                    | 30×35×21 mm                                 | 744825320           |
| L3                           | 1   | 200 µH   | Inductor, 200 μH, 0.223 Ω, TH, RevA                                         | TH, 5-Leads, Body<br>26.16×26.16 mm         | 750317130           |
| Q1                           | 1   | 600 V    | MOSFET, N-CH, 600 V, 21 A, TO-220FP                                         | TO-220FP                                    | STF28N60DM2         |
| R1                           | 1   | 180 k    | RES, 180 k, 5%, 0.1 W, 0603                                                 | 0603                                        | CRCW0603180KJNEA    |
| R2                           | 1   | 1.0      | RES, 1.0, 5%, 0.125 W, 0805                                                 | 0805                                        | CRCW08051R00JNEA    |
| R3                           | 1   | 10       | RES, 10, 5%, 0.125 W, 0805                                                  | 0805                                        | CRCW080510R0JNEA    |
| R4                           | 1   | 82.5 k   | RES, 82.5 k, 1%, 0.125 W, 0805                                              | 0805                                        | ERJ-6ENF8252V       |
| R5, R6, R7, R15,<br>R16, R17 | 6   | 3.24 Meg | RES, 3.24 M, 1%, 0.25 W, 1206                                               | 1206                                        | CRCW12063M24FKEA    |
| R8                           | 1   | 24.3 k   | RES, 24.3 k, 1%, 0.1 W, 0603                                                | 0603                                        | CRCW060324K3FKEA    |
| R9, R10                      | 2   | 0.13     | RES, 0.13, 1%, 0.5 W, 1206                                                  | 1206                                        | CSR1206FTR130       |
| R11                          | 1   | 453 k    | RES, 453 k, 1%, 0.25 W, 1206                                                | 1206                                        | CRCW1206453KFKEA    |
| R12                          | 1   | 3.0 k    | RES. 3.0 k. 5%, 0.1 W. 0603                                                 | 0603                                        | CRCW06033K00JNEA    |

#### Table 5. Bill of Materials

| DESIGNATOR                         | QTY | VALUE   | DESCRIPTION                                                               | PACKAGE REFERENCE               | PART NUMBER         |
|------------------------------------|-----|---------|---------------------------------------------------------------------------|---------------------------------|---------------------|
| R13                                | 1   | 0       | RES, 0, 5%, 0.25 W, 1206                                                  | 1206                            | CRCW12060000Z0EA    |
| R14                                | 1   | 51      | RES, 51, 5%, 0.25 W, 1206                                                 | 1206                            | CRCW120651R0JNEA    |
| R18                                | 1   | 36.5 k  | RES, 36.5 k, 1%, 0.25 W, 1206                                             | 1206                            | CRCW120636K5FKEA    |
| R19                                | 1   | 120 k   | RES, 120 k, 5%, 0.25 W, 1206                                              | 1206                            | CRCW1206120KJNEA    |
| R20                                | 1   | 75 k    | RES, 75 k, 5%, 0.25 W, 1206                                               | 1206                            | CRCW120675K0JNEA    |
| R21                                | 1   | 390 k   | RES, 390 k, 5%, 0.25 W, 1206                                              | 1206                            | CRCW1206390KJNEA    |
| R22                                | 1   | 10.0    | RES, 10.0, 1%, 0.25 W, 1206                                               | 1206                            | CRCW120610R0FKEA    |
| RT1                                | 1   | 4.70 Ω  | Thermistor NTC, 4.70 Ω, 20%, 8.5 mm Disc                                  | 8.5mm Disc                      | B57153S0479M000     |
| RV1                                | 1   |         | VARISTOR 490 V 1.2KA DISC 7MM                                             | Dia. 7 mm                       | V300LA2P            |
| SIL1                               | 1   |         | Silicon Thermal Pad                                                       | 24×21 mm                        | SP900S-0.009-00-114 |
| TP1, TP3, TP9,<br>TP12, TP15, TP16 | 6   |         | Test Point, Multipurpose, Red, TH                                         | Red Multipurpose Testpoint      | 5010                |
| TP2, TP4, TP5,<br>TP10, TP11       | 5   |         | Test Point, Multipurpose, White, TH                                       | White Multipurpose<br>Testpoint | 5012                |
| TP6, TP7, TP8,<br>TP13, TP14, TP17 | 6   |         | Test Point, Multipurpose, Black, TH                                       | Black Multipurpose<br>Testpoint | 5011                |
| U1                                 | 1   |         | 6-Pin Single-Phase Transition-Mode PFC Controller,<br>DBV0006A (SOT-23-6) | DBV0006A                        | UCC28056B_DBV       |
| C18                                | 0   | 0.47 µF | CAP, Film, 0.47 µF, 450 V, ±5%, TH                                        | 18×6.5 mm                       | 450MPK474J          |

#### Table 5. Bill of Materials (continued)

SLUUBS3C-October 2017-Revised November 2019

Submit Documentation Feedback

**Revision History** 

NOTE: Page numbers for previous revisions may differ from page numbers in the current version.

## Changes from B Revision (April 2018) to C Revision

**Revision History** 

| • | Changed Figure 22 to reflect new boost inductance                   | . 1 |
|---|---------------------------------------------------------------------|-----|
| • | Added how to use UCC28056A in the Section 2.3 section               | . 4 |
| • | Added how to use UCC28056B and UCC28056C in the Section 2.4 section | . 5 |
| • | Changed Table 4 to reflect UCC28056B                                | 10  |
| • | Changed Figure 2 to reflect UCC28056B                               | 10  |
| • | Changed Figure 3 to reflect UCC28056B                               | 10  |
| • | Changed Figure 4 to reflect UCC28056B                               | 11  |
| • | Changed Figure 5 to reflect UCC28056B                               | 11  |
| • | Changed Figure 6 to reflect UCC28056B                               | 11  |
| • | Changed Figure 22 to reflect new boost inductance                   | 17  |
| • | Changed boost inductor value in Table 5                             | 20  |
|   |                                                                     |     |

#### Changes from A Revision (January 2018) to B Revision

| • | Removed the Advanced Information statement | 2  |
|---|--------------------------------------------|----|
| • | Corrected part number for L3 in Figure 22  | 17 |

#### Changes from Original (October 2017) to A Revision

| • | Updated graphs and waveforms in Section 8.          | 10 |
|---|-----------------------------------------------------|----|
| • | Added Standby Power section.                        | 10 |
| • | Added Startup section                               | 12 |
| • | Added Valley Switching section.                     | 14 |
| • | Moved C2 in the bill of materials.                  | 20 |
| • | Changed the Q1 part number in the bill of materials | 20 |
| • | Changed parameters on RT1 in the bill of materials. | 20 |

www.ti.com

Page

Page

Page

## IMPORTANT NOTICE AND DISCLAIMER

TI PROVIDES TECHNICAL AND RELIABILITY DATA (INCLUDING DATA SHEETS), DESIGN RESOURCES (INCLUDING REFERENCE DESIGNS), APPLICATION OR OTHER DESIGN ADVICE, WEB TOOLS, SAFETY INFORMATION, AND OTHER RESOURCES "AS IS" AND WITH ALL FAULTS, AND DISCLAIMS ALL WARRANTIES, EXPRESS AND IMPLIED, INCLUDING WITHOUT LIMITATION ANY IMPLIED WARRANTIES OF MERCHANTABILITY, FITNESS FOR A PARTICULAR PURPOSE OR NON-INFRINGEMENT OF THIRD PARTY INTELLECTUAL PROPERTY RIGHTS.

These resources are intended for skilled developers designing with TI products. You are solely responsible for (1) selecting the appropriate TI products for your application, (2) designing, validating and testing your application, and (3) ensuring your application meets applicable standards, and any other safety, security, regulatory or other requirements.

These resources are subject to change without notice. TI grants you permission to use these resources only for development of an application that uses the TI products described in the resource. Other reproduction and display of these resources is prohibited. No license is granted to any other TI intellectual property right or to any third party intellectual property right. TI disclaims responsibility for, and you will fully indemnify TI and its representatives against, any claims, damages, costs, losses, and liabilities arising out of your use of these resources.

TI's products are provided subject to TI's Terms of Sale or other applicable terms available either on ti.com or provided in conjunction with such TI products. TI's provision of these resources does not expand or otherwise alter TI's applicable warranties or warranty disclaimers for TI products.

TI objects to and rejects any additional or different terms you may have proposed.

Mailing Address: Texas Instruments, Post Office Box 655303, Dallas, Texas 75265 Copyright © 2022, Texas Instruments Incorporated